## **Auto Parts Feature**

In this tutorial we will show you how to use the Auto Parts feature and related sections.

First you have to go to Configuration section. Click the Price Algorithm button then adjust how the system will calculate the rates of default sell prices.

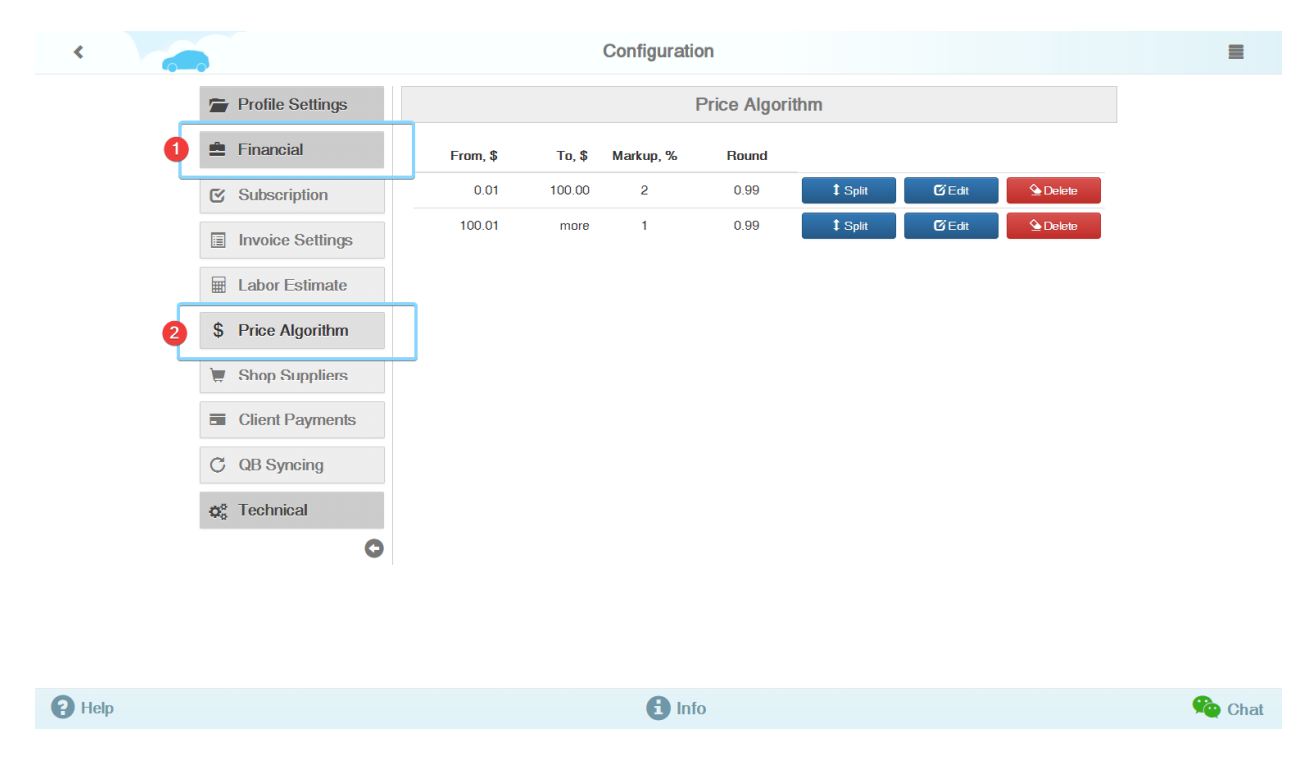

To do so, click on the blue "Split" button marked with an arrow to add a new algorithm. You then have to edit its criteria: set the price range to be applied within the algorithm and right margin percentage of the parts' cost.

Once you finish setting up the algorithms, press the green Save button and they be automatically applied. Remember, you can always change the prices if you need.

Also you can configure the parts suppliers list. Leave only your current suppliers and turn off the rest.

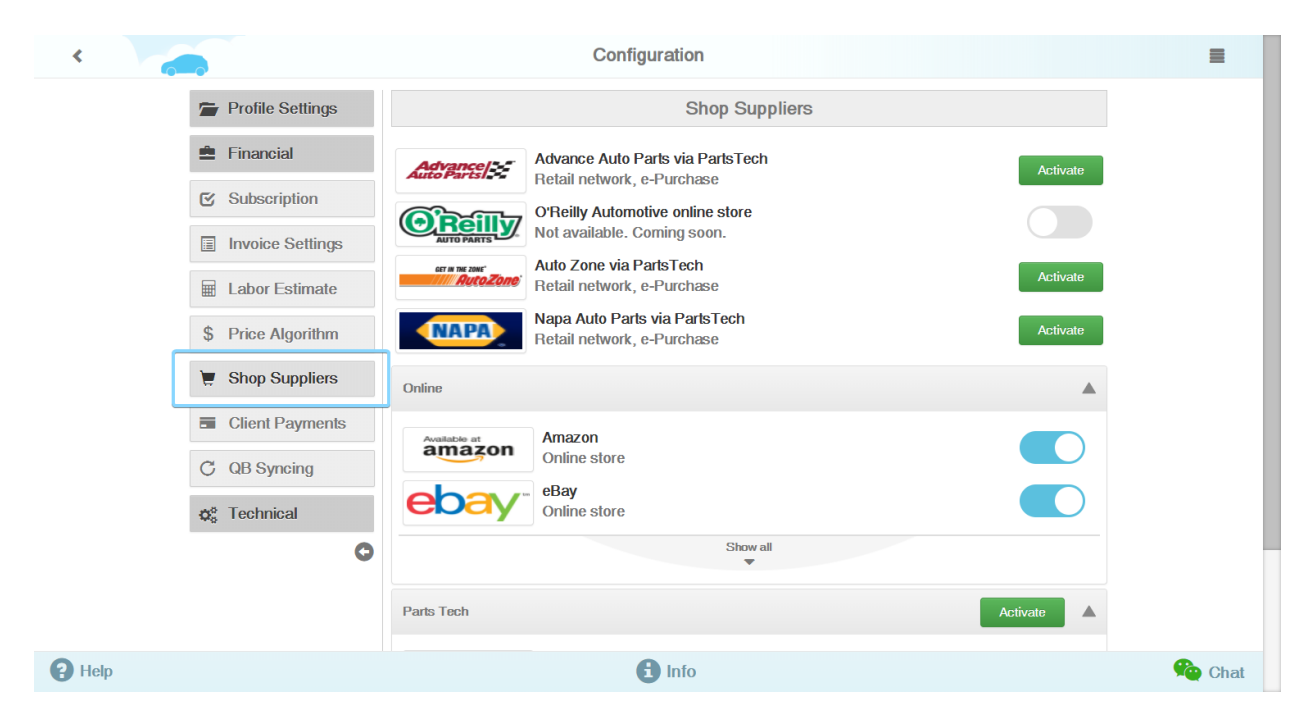

Now go back to the main menu and enter Auto Parts section. Press the Inventory button to see the parts and amounts you currently have in stock.

|                      | Your shop name | New messages in chats |
|----------------------|----------------|-----------------------|
| Appointments         |                |                       |
| Quotes & Repairs     |                |                       |
| Customers & Vehicles |                |                       |
| Auto Parts           |                |                       |
| Data & Analytics     |                |                       |
| Configuration        |                |                       |
| Logout               |                |                       |
|                      |                |                       |

P Help D Info Chat

| < |   |          |                  |             |                    | Auto Parts          |          |                |          |     |  |
|---|---|----------|------------------|-------------|--------------------|---------------------|----------|----------------|----------|-----|--|
|   | Γ | A        | Inventory        |             | Expiring inventory |                     |          |                |          |     |  |
|   |   |          | Order History    | Part Number | Manufacturer       | Description         |          | Category       | Quantity |     |  |
|   |   | ~        | order motory     | 12371241    | Austin Baker       | A/C Evaporator Core |          | Engine Parts & | 0        | >   |  |
|   |   | ×        | Parts in Repairs | sdf0037     | Silverline         | A1M Exhaust System  |          |                | 0        | >   |  |
|   |   |          | Specification    | te006       | Automatic Tr       | Trans Solenoid Misc |          |                | 0        | >   |  |
|   |   |          | 0 100001         |             |                    |                     |          |                | m        | ore |  |
|   |   | <u>u</u> | Scan UPC Code    |             |                    | Suggest             | ed order |                |          |     |  |
|   |   |          | 0                | Part Number | Manufacturer       | Supplier            | Date     | Price Cos      | Quantity |     |  |
|   |   |          |                  | 090-075     | Dorman Har         | Advance Auto Parts  | 01/31/2  | 2018 3.0       | 2 25     | >   |  |
|   |   |          |                  | 090-075     | Dorman Har         | Advance Auto Parts  | 01/31/2  | 2018 3.0       | 2 10     | >   |  |
|   |   |          |                  | 345000004   | Hamburg Te         | eBay                | 01/29/2  | 2018 19.0      | IO 5     | >   |  |
|   |   |          |                  |             |                    |                     |          |                | m        | ore |  |

| P Help | 1 Info | 🎭 Chat |
|--------|--------|--------|
|        |        |        |

## You can apply filters for a quicker search.

|                        | Inventory   |                          |                       |          |       |            |     |
|------------------------|-------------|--------------------------|-----------------------|----------|-------|------------|-----|
| 1: Description         | Part Number | Manufacturer             | Category              | Quantity | Price | e Cost, \$ |     |
| type keywords          | type        | type & select            | ALL                   | Any      | •     |            | Q 실 |
| A/C Evaporator Core    | 12371241    | Austin Baker             | Engine Parts & Mounts |          | 0     | 10.00      | >   |
| A1M Exhaust System     | sdf0037     | Silverline               |                       |          | 0     | 2.00       | >   |
| Engine Oil Drain Plug  | 090-075     | Dorman Hardware          |                       |          | 46    | 3.32       | >   |
| HVAC Blower Motor      | 345000004   | Hamburg Technic          | Body, Trim & Mirrors  |          | 4     | 12.00      | >   |
| Trans Solenoid Misc    | te006       | Automatic Transmission P |                       |          | 0     | 15.00      | >   |
| U-JOINT KIT 1760HR (HA | 5-677X      | FLEETPRIDE               | Engine Parts & Mounts |          | 0     | 75.45      | >   |

| P Help | Auto Parts | New Inventory | Download | 🙊 Chat |
|--------|------------|---------------|----------|--------|
|        |            |               |          |        |

Clicking on the auto part's name in the Inventory will take you to the specific part's page and show you all the related details: manufacturer, description, category and warranty.

| < |          |                                |                               | Inventory           |                                                       |            | =      |
|---|----------|--------------------------------|-------------------------------|---------------------|-------------------------------------------------------|------------|--------|
|   |          | Code Internal                  | sdf0037                       | Category            | ,                                                     | •          |        |
|   |          | Part Number<br>Description     | sdf0037<br>A1M Exhaust System | Manufac<br>More abu | turer Silverline but product incation Images Web Page | e Warranty |        |
|   |          | In quantity of                 | 1 ea, as Order #3 w           | 101.00              |                                                       |            |        |
|   |          | Total in Stock<br>Minimal Sale | 1 + New Ord                   | 0 type or select    |                                                       |            |        |
|   |          | See this inventory             | in:                           | Terr History        | ✓ Parts in Repairs                                    |            |        |
|   | Auto Par | ts                             | <b>Q</b> Find Inventory       | New Inventory       | Price Algorithm                                       | Delete     | 🌘 Chat |

For more details you can click on Specification button. You will then see images, supplier and compatibility.

| <      |               |                                                                                                    | Part Specification                                                                                                    |              |                    |          |        |  |  |  |  |
|--------|---------------|----------------------------------------------------------------------------------------------------|----------------------------------------------------------------------------------------------------|--------------|--------------------|----------|--------|--|--|--|--|
|        | Part Number   | sdf0037                                                                                                    |                                                                                                    | Manufacturer | Silverline         |          |        |  |  |  |  |
|        | Category      | EBAY: eBay Motors > Parts & Ac                                                                                                    | ccessorie                                                                                                    | Supplier     | eBay, null         | Ξ        |        |  |  |  |  |
|        | Barcode       |                                                                                                    |                                                                                                    | Warranty     |                    |          |        |  |  |  |  |
|        |               | Compatibility                                                                                                    |                                                                                                    | Images       |                    | Web Page |        |  |  |  |  |
|        | Description   | A1M Exhaust System                                                                                                    | A1M Exhaust System<br>SILVERLINE PERFORMANCE TUNABLE EXHAUST SYSTEM, CAT BACK, T304 STAINLESS STEEL Made From Mandrel<br>Bent Tubing, 1304 Stainless Steel, Engineered to Improve Your Vehicle',s Overall Performance By Generating Dyno-<br>Proven Figures Of Up To 13 Horsepower And Up To 23 Ft/Lbs Of Torque While Reducing Exhaust Gas Temperatures And<br>Improving Gas Mileage, Offers Unmatched Quality And Looks With Superior Resistance To Corrosion And Discoloration, |              |                    |          |        |  |  |  |  |
|        | Specification | SILVERLINE PERFORMANCE T<br>Bent Lubing, 1304 Stainless Ster<br>Proven Figures Of Up To 13 Hor<br>Improving Gas Mileage, Offers U |                                                                                                    |              |                    |          |        |  |  |  |  |
|        | Dimension     | Height Wid                                                                                                    | ith                                                                                                    | Length       | Unit               |          |        |  |  |  |  |
|        | Weight        |                                                                                                    | Weight unit                                                                                                    |              | Unit of measure    |          |        |  |  |  |  |
|        | Qty min       |                                                                                                    | Qty per app                                                                                                    |              |                    |          |        |  |  |  |  |
|        | See in:       | A Inventory                                                                                                    | 📜 Order Hist                                                                                                    | tory 🎤 Par   | ts in Repairs      |          |        |  |  |  |  |
| P Help |               | Auto Parts                                                                                                    |                                                                                                    |              | <b>Q</b> Find part |          | 🗣 Chat |  |  |  |  |
|        |               |                                                                                                    |                                                                                                    |              |                    |          |        |  |  |  |  |

Back on the Auto Parts page you can see how much that part costs and the price you're selling it for. Here you can still adjust the parts price if you do not want to go on with the Price Algorithm generator. Moreover, it is possible to set the Quantity of Notification which will notify when it will be about time to reorder the item.

| < |         |                                | Inventory                     |                                                                 |                                          |                   |  |  |  |  |  |  |  |
|---|---------|--------------------------------|-------------------------------|-----------------------------------------------------------------|------------------------------------------|-------------------|--|--|--|--|--|--|--|
|   |         | Code Internal                  | sdf0037                       | Category                                                        |                                          | •                 |  |  |  |  |  |  |  |
|   |         | Part Number<br>Description     | scf0037<br>A1M Exhaust System | Manufacturer<br>More about produ                                | Varranty                                 |                   |  |  |  |  |  |  |  |
|   |         | In quantity of                 | 1 ea, as Order #3 with        | Price Cost, \$                                                  | 100.00 Price in Invoice, \$ 1            | 101.00            |  |  |  |  |  |  |  |
|   |         | Total in Stock<br>Minimal Sale | 1 + New Order •               | Quantity of Notification <b>(</b> )<br>Percentage, % Percentage | On Hold     Sales Account     type or se | 0<br>lect         |  |  |  |  |  |  |  |
|   |         | rts in Repairs                 |                               |                                                                 |                                          |                   |  |  |  |  |  |  |  |
|   | Auto Pa | arts                           | Q Find Inventory              | New Inventory                                                   | Price Algorithm                          | 🛗 Delete 🛛 🏠 Chat |  |  |  |  |  |  |  |

Next in the Auto Parts menu is the Order History section where you can see when and at what price the part was bought.

| Inventory          |             | Expiring inventory |                     |            |            |          |    |  |
|--------------------|-------------|--------------------|---------------------|------------|------------|----------|----|--|
| Order History      | Part Number | Manufacturer       | Description         | Cate       | gory       | Quantity |    |  |
| C ordor motory     | 12371241    | Austin Baker       | A/C Evaporator Core | Engir      | ne Parts & | 0        | >  |  |
| 🖌 Parts in Repairs | sdf0037     | Silverline         | A1M Exhaust System  |            |            | 0        | >  |  |
| Specification      | te006       | Automatic Tr       | Trans Solenoid Misc |            |            | 0        | >  |  |
|                    |             |                    |                     |            |            | mo       | re |  |
| IIII Scan UPC Code |             |                    | Suggeste            | ed order   |            |          |    |  |
| C C                | Part Number | Manufacturer       | Supplier            | Date       | Price Cost | Quantity |    |  |
|                    | 090-075     | Dorman Har         | Advance Auto Parts  | 01/31/2018 | 3.32       | 25       | >  |  |
|                    | 090-075     | Dorman Har         | Advance Auto Parts  | 01/31/2018 | 3.32       | 10       | >  |  |
|                    | 345000004   | Hamburg Te         | eBay                | 01/29/2018 | 19.00      | 5        | >  |  |

| P Help | G Info | 馣 Chat |
|--------|--------|--------|
|        |        |        |

You can quickly sort the orders by status with the help of a filter.

| <    |            | Order History  |            |                  |                        |           |                |       |     |        |  |  |
|------|------------|----------------|------------|------------------|------------------------|-----------|----------------|-------|-----|--------|--|--|
|      | ↓፣ Date    | Part Number    | Tracking # | Manufacturer     | Supplier               | Status    | Price Cost, \$ | Qty   |     |        |  |  |
|      |            | type           | type       | type & select    | type & select          | Any -     |                |       | Q 실 |        |  |  |
|      | 02/09/2018 | 1502026        | 140270     | DENSO Auto Parts | Motor Distribution via | Paid      | 11.39          | 1     | >   | I      |  |  |
|      | 02/09/2018 | 10208160       | 140262     | C-Tek            | Motor Distribution via | Paid      | 22.24          | 1     | >   |        |  |  |
|      | 02/07/2018 | 345000004      | 3          | Hamburg Technic  | eBay                   | Received  | 12.00          | 4     | >   |        |  |  |
|      | 01/31/2018 | A6120437350ISH | AAP-42869  | Worldpac         | Advance Auto Parts     | Paid      | 0.17           | 1     | >   |        |  |  |
|      | 01/31/2018 | 0418135        | 136954     | Beck/Amley       | Motor Distribution via | Paid      | 12.06          | 1     | >   |        |  |  |
|      | 01/31/2018 | p980           | 156        | Luber-Finer      | Amazon                 | Suggested | 10.01          | 9     | >   |        |  |  |
|      | 01/31/2018 | 090-075        | AAP-42860  | Dorman Hardware  | Advance Auto Parts     | Paid      | 3.32           | 1     | >   |        |  |  |
|      | 01/31/2018 | 090-075        | 2          | Dorman Hardware  | Advance Auto Parts     | Suggested | 3.32           | 10    | >   |        |  |  |
|      | 01/31/2018 | 090-075        | AAP-42858  | Dorman Hardware  | Advance Auto Parts     | Paid      | 3.32           | 5     | >   |        |  |  |
|      | 01/31/2018 | 090-075        | 1          | Dorman Hardware  | Advance Auto Parts     | Suggested | 3.32           | 25    | >   |        |  |  |
|      | 01/31/2018 | 090-075        | AAP-42857  | Dorman Hardware  | Advance Auto Parts     | Paid      | 3.32           | 5     | >   |        |  |  |
|      | 01/29/2018 | 345000004      | 86260912   | Hamburg Technic  | eBay                   | Suggested | 19.00          | 5     | >   |        |  |  |
|      | 01/19/2018 | 345000004      | 86260911   | Hamburg Technic  | eBay                   | Received  | 10.00          | 2     | >   |        |  |  |
|      | 01/19/2018 | 345000004      | 86260907   | Hamburg Technic  | eBay                   | Shipped   | 10.50          | 3     | >   |        |  |  |
| Help | =          | Auto Parts     |            | 🔶 Ne             | w Order                |           | Dow            | nload |     | 🐞 Chat |  |  |

By clicking on any of the orders you can browse through its details.

You can see the part in the Inventory or Repairs it was used at by clicking on the Inventory or Parts in Repairs button at the lower part of the page.

| <      |                    |                       | Ord             | ler            |                 |                  |             | =      |
|--------|--------------------|-----------------------|-----------------|----------------|-----------------|------------------|-------------|--------|
|        | Order Number       | 7                     |                 | Order Date     | 01/29/2018      | Status           | Suggested - |        |
|        | Tracking #         | 86260912              | OEM             | -              | New             | /Used New 👻      | Purchase    |        |
|        | Supplier Number    | 3450-00004            |                 | Supplier       | eBay            |                  | Warranty    |        |
|        | Part Number        | Part Number 345000004 |                 | T Manufacturer |                 | Hamburg Technic  |             |        |
|        | Description        | HVAC Blower Motor     |                 | h              | More about prod | luct Images      | Web Page    |        |
|        |                    |                       |                 |                |                 |                  |             |        |
|        | Price Unit, \$     | 19.00                 | Quantity 5      | Units          | ea              | Price Amount, \$ | 95.00       |        |
|        | Shipping, \$       | 0.00                  | Tax, \$ 0.00    | Fee, \$        | 0.00            | Total Amount, \$ | 95.00       |        |
|        | Price Cost, \$     | 19.00                 | Core Charge, \$ |                | 0.00            | Packaging by     | 1           |        |
|        | See this order in: |                       | ♠ Inventory     | ş              | Parts in Repa   | iirs             |             |        |
|        |                    |                       |                 |                |                 |                  |             |        |
| P Help | Auto Parts         | <b>Q</b> Find Order   | A Reorder       | Nev            | w Order         | Save             | Delete      | 🌪 Chat |

This allows to track all your incoming parts. Note that not every part goes directly to the Inventory as it can only appear in the vehicle repair. You can purchase the part again if needed though.

At the bottom of the page you can find quick access to the Auto Parts menu as well as order history. You can also use the Reorder button to reorder the part you are currently viewing or create a new order by clicking the relevant button. Once you have made an order, change its status to Paid to define the completed transaction.

Going back we got Parts in Repairs where a list of all the parts currently used in the repairs is available with just one click.

| <      |            |         |             | Parts in repairs |               |                           |    | =      |
|--------|------------|---------|-------------|------------------|---------------|---------------------------|----|--------|
|        | ↓፣ Date    | Status  | Description | Part Number      | Manufacturer  | Vehicle                   |    |        |
|        |            | •       |             | type             | type & select |                           | QS |        |
|        | 2018-01-31 | Initial |             | 0418135          | Beck/Arnley   | Nissan Pathfinder SE 2010 | >  |        |
|        | 2018-01-31 | Initial |             | A6120437350ISH   | Worldpac      | Nissan Pathfinder SE 2010 | >  |        |
|        |            |         |             |                  |               |                           |    |        |
|        |            |         |             |                  |               |                           |    |        |
|        |            |         |             |                  |               |                           |    |        |
|        |            |         |             |                  |               |                           |    |        |
|        |            |         |             |                  |               |                           |    |        |
|        |            |         |             |                  |               |                           |    |        |
|        |            |         |             |                  |               |                           |    |        |
|        |            |         |             |                  |               |                           |    |        |
|        |            |         |             |                  |               |                           |    |        |
|        |            |         |             |                  |               |                           |    |        |
|        |            |         |             |                  |               |                           |    |        |
| P Help |            |         |             | Auto Parts       |               |                           |    | 🙊 Chat |

Clicking on any of the items will take you to the repair overview where the specific part has or is being used.

Specification button marked with cloud will help you define each part's compatibility.

| A Inventory        |             |              | Expiring in         | ventory    |            |          |    |
|--------------------|-------------|--------------|---------------------|------------|------------|----------|----|
| Order History      | Part Number | Manufacturer | Description         | Cate       | gory       | Quantity |    |
| C order motory     | 12371241    | Austin Baker | A/C Evaporator Core | Engir      | ne Parts & | 0        | >  |
| 🖌 Parts in Repairs | sdf0037     | Silverline   | A1M Exhaust System  |            |            | 0        | >  |
| Specification      | te006       | Automatic Tr | Trans Solenoid Misc |            |            | 0        | >  |
|                    |             |              |                     |            |            | ma       | re |
| IIII Scan UPC Code |             |              | Suggeste            | d order    |            |          |    |
| •                  | Part Number | Manufacturer | Supplier            | Date       | Price Cost | Quantity |    |
|                    | 090-075     | Dorman Har   | Advance Auto Parts  | 01/31/2018 | 3.32       | 25       | >  |
|                    | 090-075     | Dorman Har   | Advance Auto Parts  | 01/31/2018 | 3.32       | 10       | >  |
|                    | 345000004   | Hamburg Te   | eBay                | 01/29/2018 | 19.00      | 5        | >  |

Searching for a part in Part Specification section will bring up the dropdown list and clicking on a specific part will take you to that part's page. You can browse through up to 8 million different parts from our database.

| <      |             |               | Part Specification  |         |      | =      |
|--------|-------------|---------------|---------------------|---------|------|--------|
|        | Part Number | Manufacturer  | Description         | Vehicle |      |        |
|        | 1234        | type & select | type keywords       |         | • Q. |        |
|        | 12340003    | Centric       | Brake Drum          |         | >    |        |
|        | 12340005    | Centric       | Brake Drum          |         | >    |        |
|        | 12340007    | Pronto        | Brake Drum          |         | >    |        |
|        | 12340008    | Pronto        | Brake Drum          |         | >    |        |
|        | 123400010   | IMCO          | Exhaust Clamp       |         | >    |        |
|        | 12340002    | Centric       | Parts Brake Drum    |         | >    |        |
|        | 12340006    | Centric       | Parts Brake Drum    |         | >    |        |
|        | 12340008    | Centric       | Parts Brake Drum    |         | >    |        |
|        | 12340010    | Centric       | Parts Brake Drum    |         | >    |        |
|        | 12340012    | Centric       | Parts Brake Drum    |         | >    |        |
|        | 12340013    | Centric       | Parts Brake Drum    |         | >    |        |
|        | 12340014    | Centric       | Parts Brake Drum    |         | >    |        |
|        | 12340002    | Pronto        | Standard Brake Drum |         | >    |        |
|        | 12340004    | Centric       | Standard Brake Drum |         | >    |        |
| P Help |             |               | Auto Parts          |         | *    | 🙊 Chat |

If you're using a tablet, you can use the Scan UPC Code feature to scan the UPC code of an auto part. If the order exists it will instantly open.

|                    | Auto Parts    |                    |                     |      |               |          |    |  |  |
|--------------------|---------------|--------------------|---------------------|------|---------------|----------|----|--|--|
| f Inventory        |               | Expiring inventory |                     |      |               |          |    |  |  |
| Order History      | Part Number   | Manufacturer       | Description         | C    | ategory       | Quantity |    |  |  |
| , or dor thistory  | 12371241      | Austin Baker       | A/C Evaporator Core | Er   | ngine Parts & | 0        | >  |  |  |
| 🖌 Parts in Repairs | sdf0037       | Silverline         | A1M Exhaust System  |      |               | 0        | >  |  |  |
| Specification      | te006         | Automatic Tr       | Trans Solenoid Misc |      |               | 0        | >  |  |  |
|                    |               |                    |                     |      |               | mo       | re |  |  |
| In Scan OPC Code   |               |                    | Suggested order     |      |               |          |    |  |  |
| 0                  | Part Number   | Manufacturer       | Supplier            | Date | Price Cost    | Quantity |    |  |  |
|                    | Suggested ord | er is not found    |                     |      |               |          |    |  |  |

| P Help | 1 Info | 🗣 Chat |
|--------|--------|--------|
|        |        |        |

Going back to the repair page we can see how the parts feature fits in the repair process.

With part (in Type) selected, start typing a few letters and a drop down menu will appear where can select the needed part.

| <      | Repair # 12663 🖍                                             |          |                        |                   |            |           |            |        |  |
|--------|--------------------------------------------------------------|----------|------------------------|-------------------|------------|-----------|------------|--------|--|
|        | ✓ 2000 Ford Focus - 65,223 mi More                           |          | Add a repa             |                   |            |           |            |        |  |
|        | Description                                                  |          |                        | Price, \$H        | lours Qty  | Total, \$ | C Status   |        |  |
| 2      | Air Filter                                                   |          | Parts 🔻                | P ice             | 1          |           | + Add item | _      |  |
|        | ✓ More                                                       | - 3      | Labor<br>Diagnostics   | 0                 | 0.00       | 0.00      |            |        |  |
|        | Initial Checked Progress                                     | Finished | Parts<br>Parts Discour | nt<br>t e your me | ssage here |           | 4          |        |  |
|        | Technician John Dev                                          | •        |                        |                   |            |           |            |        |  |
|        | Time Started 2018-02-09 17:25                                |          |                        |                   |            |           |            |        |  |
|        | Requests for repair Accepted 0 Exclude                       | ed 0 +   | -                      |                   |            |           |            |        |  |
|        | ✓ Accept all for this repair ? X Exclude all for this repair |          |                        |                   |            |           |            |        |  |
|        | 🥐 🥐 💌 Maintenance for 2018-07-30                             |          |                        |                   |            |           |            |        |  |
|        | Maintenance for 2018-02-28                                   |          |                        |                   |            |           |            |        |  |
|        | Leave Your notes for this repair                             |          |                        |                   |            |           |            |        |  |
| P Help | Send Email                                                   |          | Invoice                |                   | Delete     |           |            | 🍖 Chat |  |

Click the blue button and after that select what search results to display.

| <    |                       | Auto Parts S                      | Searching                                                                                                    |               | =         |
|------|-----------------------|-----------------------------------|----------------------------------------------------------------------------------------------------|---------------|-----------|
|      | ♠ Inventory           | Finished : No parts found by keyw | ord; Total 6 part(s)                                                                                                    | Show          |           |
|      | 📜 Online store        | Finished: Found 24 part(s)        |                                                                                                    | Show          |           |
|      | Advance<br>Auto Parts | Finished: Found 130 part(s)       |                                                                                                    | Show          |           |
|      |                       | Finished : No parts found         |                                                                                                    | Show          |           |
|      |                       | Т                                 | otal found 154 parts                                                                                                    | Show all      |           |
|      |                       |                                   |                                                                                                    |               |           |
|      |                       |                                   |                                                                                                    |               |           |
|      |                       |                                   |                                                                                                    |               |           |
|      |                       |                                   |                                                                                                    |               |           |
| •    |                       |                                   | -                                                                                                    |               | •         |
| Help | G Return to           | the Repair                        | Configuration of participation of participation of partic | art suppliers | Marchat 🙀 |

On the next page aiming mouse on the part number will show an image of the part and clicking on it will take you to the auto part's specification page.

Once you've *Select* the right part you have to get customer's approval on it before moving forward with the repair.

The part can be purchased only after the customer will approve it. If your client does not have AutoRepair Cloud smartphone application, you can force the approval by choosing "progress" from the Status menu.

| <      |                 |                           | c            | rder         |                   |                     |             | =      |
|--------|-----------------|---------------------------|--------------|--------------|-------------------|---------------------|-------------|--------|
|        | Order Number    | 8                         |              | Order Date   | 02/14/2018        | Status              | Suggested - |        |
|        | Tracking #      | 1595123                   | OEM          | -            | New/U             | Jsed New -          | Purchase    |        |
|        | Supplier Number | A25324                    |              | Supplier     | eBay              |                     | Warranty    |        |
|        | Part Number     | a25324                    | Ŧ            | Manufacturer | Purolator         |                     | Warranty    |        |
|        | Description     | Air Filter                |              | <i>ii</i>    | More about produc | ct Images           | Web Page    |        |
|        | Price Unit, \$  | 5.84                      | Quantity 1   | Units        | ea                | Price Amount, \$    | 5.84        |        |
|        | Shipping, \$    | 0.00                      | Tax, \$ 0.00 | Fee, \$      | 0.00              | Total Amount, \$    | 5.84        |        |
|        | Price Cost, \$  | 5.84                      | Core Charge  | . \$         | 0.00              | Packaging by        | 1           |        |
|        |                 |                           |              |              |                   |                     |             |        |
| P Help | H Save C        | order and Return to Repai | r            |              | Cancel O          | order and Return to | Select Part | 🙊 Chat |
|        |                 |                           |              |              |                   |                     |             |        |

You can also purchase the part directly from the supplier so you don't have to change its status on the order page. Once the part is purchased you can click on Save button and return to the Repair section.